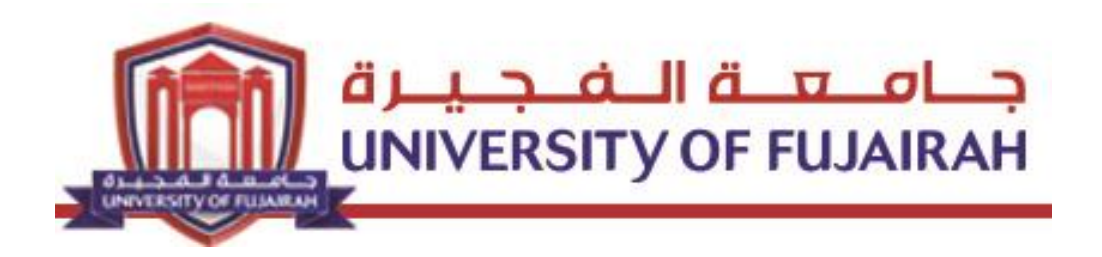

## Guide for student - instructor Evaluation Logsis

Please read the following guide carefully before contacting the Computer Center. Students will not be allowed to access their results unless they finish the evaluation.

## **Instructor Evaluation**

1. Click the following link:

http://sisweb.uof.ac.ae/portal/pls/portal/logsisw.cow\_start

2. Enter your university ID number and your own password.

| Enter your Single Sign-On user name and passw | vord to sign in                                 |
|-----------------------------------------------|-------------------------------------------------|
| User<br>Name                                  | Make sure you enter the<br>password as created. |
| Password<br>Login Cancel                      | Forgot your password?                           |

3. Go to the main page

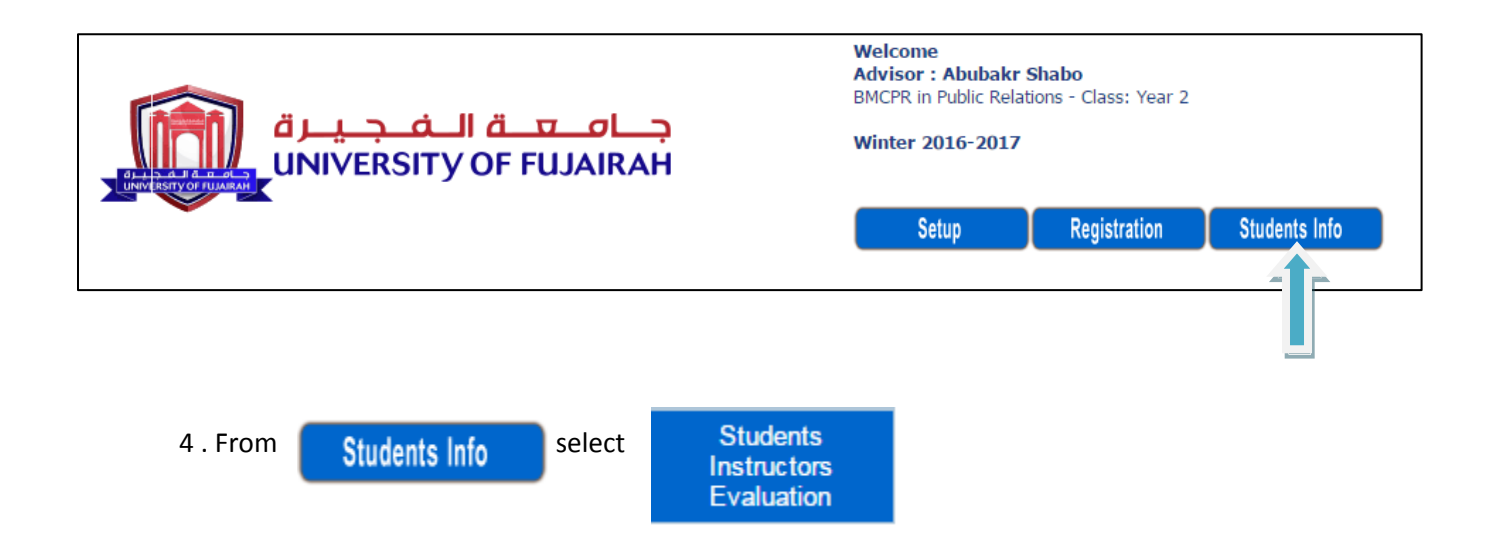

5- Inside the Instructor evaluation screen all courses will appear

| Instructors Evaluation                   |         |                |         |
|------------------------------------------|---------|----------------|---------|
| Course Title                             | Section | Instructor     | Status  |
| BUS 150101 - Introduction To Economics   | 1       | Mohamed Salem  | Pending |
| MCPR 500401 - Media Translation          | 1       | Abubakr Shabo  | Pending |
| MCPR 500412 - Media And Development      | 1       | Ikhlas Eltinay | Pending |
| MCPR 530802 - Protocol                   | 1       | Ikhlas Eltinay | Pending |
| MCPR 530803 - Public Relations Campaigns | 1       | Ikhlas Eltinay | Pending |

6- To evaluate a course, press on Instructor with green color.

## **Evaluation Steps**

The evaluation divided into ten parts, you must answer all the parts

| Question Group - E                      | Question Group - A                                     | Weight | Sort | Chart Code |
|-----------------------------------------|--------------------------------------------------------|--------|------|------------|
| The Course: Organization and structure  | المقرر: البناء والتنظيم                                | 1      | 1    | OS         |
| The Course: Learning Climate: In view c | المقرر: بيئة التعلم (المناخ التعليمي): في ضوء أهداف ال | 1      | 2    | LC         |
| The Course: Quality of Reference and S  | نوعية المصادر والمواد التطيمية المساندة الأخرى         | 1      | 3    | QR         |
| The Lecturer: Instructional Skills      | مهارات التدريس                                         | 1      | 4    | IS         |
| The Lecturer: Classroom Management \$   | مهارات إدارة القاعة الدراسية                           | 1      | 5    | СМ         |
| The Lecturer: Guidance Skills.          | مهارات التوجيه                                         | 1      | 6    | GS         |
| The lecturer: Evaluation Skills.        | مهارات التقييم                                         | 1      | 7    | ES         |
| The Lecturer : Rapport and Relation Ski | مهارات الاتصال والتواصل                                | 1      | 8    | RRS        |
| Overall Impact On Learning And Develo   | الانطباع العام عن التعلم والتطوير                      | 1      | 9    | ILD        |
| Overall Impact On Effectivness Of Teac  | الانطباع العام عن فاعلية التدريس                       | 1      | 10   | IET        |

a- The evaluation form will appear, you must choose from the answer options for each evaluation statement and press on **SUBMIT** 

| Instructors Evaluation (COMP113, 3 , Nushad .)                                                                 |          |
|----------------------------------------------------------------------------------------------------|----------|
| PREVIOUS NEXT                                                                                                  |          |
| Evaluation will not be considered submitted unless it is completed                                             |          |
|                                                                                                    |          |
|                                                                                                    |          |
| - The Instructor Overall'Evaluation:                                                                           | Answer   |
| 1- He/She starts and ends class on time.                                                                       | <b>T</b> |
| 2- He/She encourages students to participate in class activities.                                              | ▼        |
| 3- He/She delivers the lectures in a clear and informative way.                                                | <b>T</b> |
| 4- He/She uses the available information technology resources effectively.                                     | ▼        |
| 5- His/Her language is clear and understandable (pace, accent, voice).                                         | <b></b>  |
| 6- He/She is available during office hours.                                                                    | ▼        |
| 7- His/Her presentations (if applicable) are well-prepared, clearly presented and stimulate critical thinking. | <b></b>  |
|                                                                                                    |          |
|                                                                                                    | SUBMIT   |
|                                                                                                    |          |
|                                                                                                    |          |

After the completion of the evaluation of the first part, you need to move to the second part of the evaluation by pressingNECT bottom.

b- The answer will range between the following options :

| Answer            |   |
|-------------------|---|
|                   | Ŧ |
|                   |   |
| Strongly Agree    |   |
| Agree             |   |
| Neutral           |   |
| Disagree          |   |
| Strongly Disagree |   |

c- At the end of the evaluation you will be asked about general comments , then press on <u>SUBMIT</u>

| Evaluation will not be considered submitted unless it is completed |    |          |
|--------------------------------------------------------------------|----|----------|
|                                                                    |    |          |
|                                                                    |    |          |
| - The Examination:                                                 |    | Answer   |
| 1- The exam questions are related to the course objectives.        |    | T        |
| 2- The exam questions are clear, valid and realiable.              |    | ▼        |
| 3- The exam questions are graded fairly and reasonably.            |    | <b>T</b> |
|                                                                    |    |          |
| Please write your general comments, then press on submit           |    |          |
|                                                                    |    |          |
|                                                                    |    |          |
|                                                                    |    |          |
|                                                                    |    |          |
|                                                                    |    |          |
|                                                                    |    |          |
|                                                                    |    |          |
|                                                                    |    |          |
|                                                                    | 72 |          |
|                                                                    |    | SUBMIT   |

Once you press **SUBMIT** the following message is expected to appear on the screen to indicate that the process is completed successfully.

| sisweb.uof.ac.ae says:                          |    | × |
|-------------------------------------------------|----|---|
| Evaluation is completed - Cannot update anymore |    |   |
|                                                 | OK | ] |